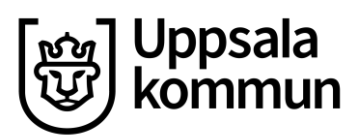

# Itslearning för vårdnadshavare

Itslearning är gymnasieskolans lärplattform. Lärplattformen riktar sig främst till lärare och elever men innehåller även information till dig som är vårdnadshavare till en omyndig elev. Nedan hittar du instruktioner på hur du som vårdnadshavare tar del av innehåll i lärplattformen.

#### I lärplattformen hittar du

- Ditt barns kunskapsbedömning för utvecklingssamtal
- Kontaktinformation till mentor
- Inlämningsuppgifter, uppgifter och hemuppgifter
- Kalendarium

För information om itslearning och hur lärplattformen används så kontakta respektive gymnasieskola.

## 1. Logga in i lärplattformen

För att logga in i lärplattformen behöver du en e-legitimation. Inloggningen sker i fyra steg.

- 1. Du kan logga in till lärplattformen via gymnasieskolans webbplats eller direkt på <u>http://uppsala.itslearning.com</u>
- 2. Välj Logga in med Uppsala kommun.

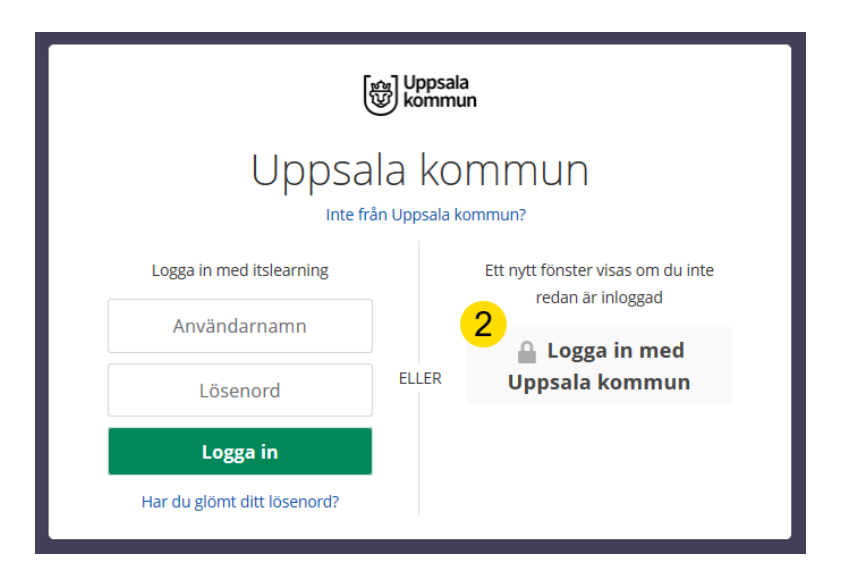

Postadress: Uppsala kommun, utbildningsförvaltningen, 753 75 Uppsala Telefon: 018-727 00 00 E-post: utbildningsforvaltningen@uppsala.se www.uppsala.se

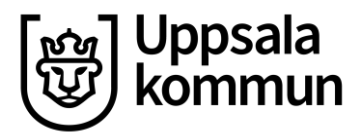

3. Välj alternativet Vårdnadshavare.

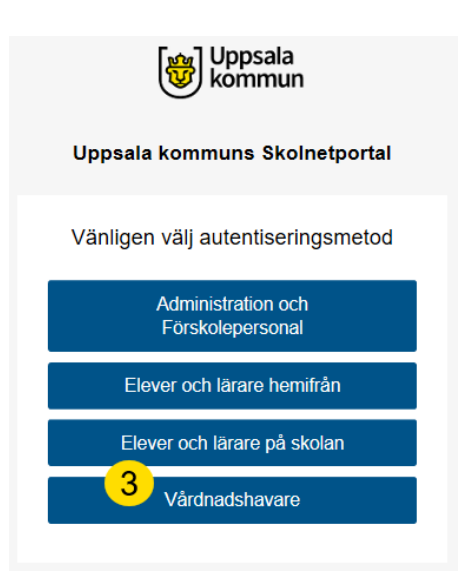

4. Välj vilken typ av e-legitimation du vill använda för att logga in i systemet.

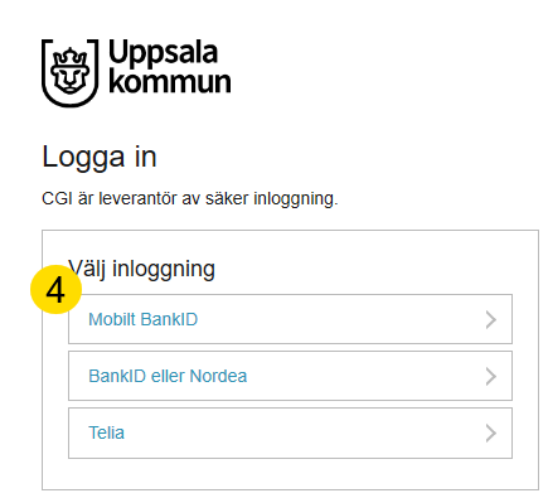

5. Skriv in ditt personnummer och godkänn sedan inloggningen från Uppsala kommun med din e-legitimation.

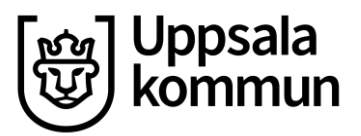

## 2. Hitta i föräldraportalen

När du har loggat in i lärplattformen kommer du till föräldraportalen med startsidan för ditt eller dina barn.

På startsidan för föräldraportalen hittar du följande information och funktioner.

- 1. Först på sidan hittar du ditt barns profilkort. Här kan du se vem som är mentor.
- 2. Du kan kontakta ditt barns mentor genom att skicka ett meddelande.
- 3. När ditt barn får sin kunskapsbedömning för utvecklingssamtal publicerat får du en **notis**.
- 4. Under **Brev** hittar du kunskapsbedömningar för det senaste utvecklingssamtalet. Välj **Termin** för att se äldre bedömningar.
- 5. Om du har flera barn i gymnasieskolan kan du välja vilket barns startsida du ska se genom att klicka på ditt och sen dess namn.
- 6. Längre ner på sidan hittar du pågående Uppgifter samt Händelser.

| ĺ   | ts Start                          | Kurser                    | Grupper                          | Kalender        | Jasmine                              | Frånvaro och studiep     | 🕄 🧬 🛡 🔘 Maria 5                                     |
|-----|-----------------------------------|---------------------------|----------------------------------|-----------------|--------------------------------------|--------------------------|-----------------------------------------------------|
| . 1 | Jasmine<br>Mentor: Lär<br>Om Jasm | Elev<br>are Testkon       | to 3                             |                 |                                      |                          | Vårdnadshavare, Maria 🔀<br>Förälder, Uppsala kommun |
|     |                                   |                           |                                  |                 |                                      |                          | DINA BARN 🌲 Jasmíne                                 |
|     | 👃 Visa prof                       | filen för Jası            | mine                             |                 |                                      |                          | 🕞 Logga ut                                          |
| 4   | Brev                              | omdöme. 2                 | 019-12-03                        |                 | Termin                               | Utvecklingssamtal HT19 🗸 |                                                     |
| 6   | <u>Aktiv</u> Slu<br>Tidsgränse    | itfört Doli<br>en har pas | serats                           |                 |                                      |                          |                                                     |
|     | HEMUPPGIF                         | т<br>storia i KL17.<br>т  | /19SVESVE03 Si                   | venska 3, den 7 | nov                                  |                          |                                                     |
|     | ☑ Att foto<br>Bilddisk            | grafera port              | trätt i KL17/19<br>7/19 FOTFOT01 | FOTFOT01 Foto   | grafisk bild 1, o<br>I 1, den 29 nov | den 29 nov               |                                                     |

Nedan följer en mer utförlig beskrivning av funktionerna.

2

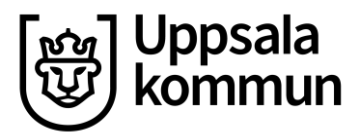

### 2.1 Kunskapsbedömning för utvecklingssamtal

Under rubriken **Brev** hittar du en sammanställning av kunskapsbedömningar från alla kurser som ditt barn läser.

- 1. Klicka på **Samlat omdöme** för att se kursöversikten.
- 2. Vill du se kunskapsbedömningar från tidigare utvecklingssamtal kan du välja dem under **Termin**.

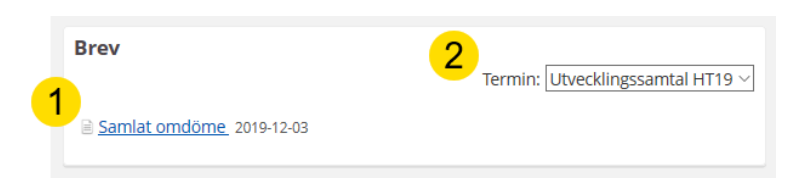

- 3. Under **Bedömning** ser du ditt barns aktuella kunskapsutveckling per kurs.
- 4. Bedömningen kompletteras med en framåtsyftande ämneskommentar.

| amlat omdön                                                                                                    | ne                        |                                                                                                    |                                     | ••• |  |  |  |  |  |        |
|----------------------------------------------------------------------------------------------------|---------------------------|----------------------------------------------------------------------------------------------------|-------------------------------------|-----|--|--|--|--|--|--------|
| E Tillbaka till Jasmine Elev                                                                                                    |                           |                                                                                                    |                                     |     |  |  |  |  |  |        |
| Skapad av Lärare Testkonto 3, 2019-12-03. Synlig för elev och vårdnadshavare. Status: Publicerat den 2019-12-03.<br>Öppnat av: Vårdnadshavare, Maria |                           |                                                                                                    |                                     |     |  |  |  |  |  |        |
| Uppsala<br>kommun                                                                                                    |                           |                                                                                                    |                                     |     |  |  |  |  |  |        |
| Exempelskolan<br>2019-12-03                                                                                                    | xempelskolan<br>019-12-03 |                                                                                                    |                                     |     |  |  |  |  |  |        |
| Till vårdnadshavare för Jasmine Elev                                                                                                    |                           |                                                                                                    |                                     |     |  |  |  |  |  |        |
| Omdömesblankett för gymnasieskolan<br>Elevens kunska tveckling i förhålt de till kunskapskraven för terminen: Utvecklingssamtal<br>HT19              |                           |                                                                                                    |                                     |     |  |  |  |  |  |        |
|                                                                                                    |                           |                                                                                                    |                                     |     |  |  |  |  |  | Rubrik |
| Omdöme<br>Naturkunskap 1a                                                                                                    | Klarar<br>målen           |                                                                                                    | KL19/19NATNAT01<br>Naturkunskap 1a1 |     |  |  |  |  |  |        |
| Svenska 3                                                                                                    | Klarar<br>målen           | När det gäller Svenska 3 har du<br>uppfyllt flera av kunskapskraven för<br>betyget C. Titta i matrisen i kursen<br>för att se vilka du kan arbeta mer | KL17/19SVESVE03<br>Svenska 3        |     |  |  |  |  |  |        |

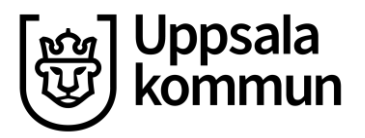

#### 2.2 Uppgifter

Under rubriken **Uppgifter** hittar du ditt barns att-göra lista. Här ser du en samling av uppgifter som ditt barn ska göra. Du ser även när de ska genomföras eller när sista datum för inlämning är.

 Om du klickar på rubriken Slutfört får du fram en lista på de senaste uppgifterna som är färdiga.

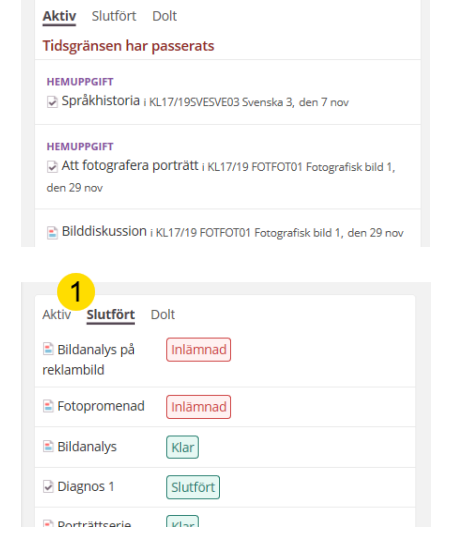

#### 2.3 Händelser

Längst ned på sidan hittar du en översikt med händelser på skolan.

| 🛗 Händelser                                                             | <u>Gå till kalender</u> |
|-------------------------------------------------------------------------|-------------------------|
| I dag                                                                   |                         |
| <ul> <li>KL17/19SVESVE03 Svenska 3</li> <li>09:30</li> </ul>            |                         |
| <ul> <li>KL17/19 FOTFOT01 Fotografisk bild 1</li> <li>14:00 </li> </ul> |                         |

### 3. Support och frågor om lärplattformen

Har du frågor kring lärplattformen ska du i första hand kontakta ditt barns skola. Observera att den information du som vårdnadshavare hittar i lärplattformen inte är en komplett bild. Det finns även bedömningar och uppgifter som inte utförs digitalt.

Har du problem med din e-legitimation ska du kontakta din utgivare av e-legitimationen för support. Vanligtvis är det din bank.

Support för e-legitimation